# New Trade License user manual for public.

Public can register the trade by clicking the button as shown below.

1) **New Registration: -** For first time Trade Registration click on Online Trade License New Registration.

| English ಕನ್ನಡ   | ಖೃಹತ್ ಬೆಂಗ <b>ಟೂರು ಮಹಾನ</b> ಗರ ಪಾ <del>ಲಕೆ</del><br>Bruhat Bengaluru Mahanagara Palike | Grievance     |
|-----------------|----------------------------------------------------------------------------------------|---------------|
| HOME ABOUT US + | ONLINE SERVICES + CITIZEN ZONE DEPARTMENTS + RTI TENDERS FAQ + CONTACT US              | EMPLOYEE ZONE |
|                 | Home / Citizen Services                                                                |               |
|                 | Trade License                                                                          |               |
|                 | How to get New or Renewal                                                              |               |
|                 | Trade License?                                                                         |               |
|                 | Online Trade License New                                                               |               |
|                 | Registration(For Public)                                                               |               |
|                 | Online Trade License                                                                   |               |
|                 | Renewal(For Citizens)                                                                  |               |
|                 | View More                                                                              |               |
|                 |                                                                                        |               |

# New Trade License flow for Online Registration.

1) Need to agree terms and conditions and click on continue

|                                                                                                    | TRA                                                                                                    | DE LICI                                                                                                    | ENSE                                                                                                    | SYSTE                                                                                                    | MP C                                                                 |
|----------------------------------------------------------------------------------------------------|----------------------------------------------------------------------------------------------------|----------------------------------------------------------------------------------------------------|----------------------------------------------------------------------------------------------------|----------------------------------------------------------------------------------------------------|----------------------------------------------------------------------|
| For better view/<br>bbmptl@gmail.com                                                                                                    | resolution, use Goo<br>with all transaction (                                                                                                    | gle Chrome Or Mozilla firefo<br>detail like transaction id,date                                                                                                    | x. For any issue relate<br>of transaction,old lice                                                                                                    | ed to online payment ma<br>ense number.                                                                                                    | il us to                                                             |
|                                                                                                    |                                                                                                    | DECLARATION BY A                                                                                                    | PPLICANT                                                                                                    |                                                                                                    |                                                                      |
| <ol> <li>I/We do hereby affirm<br/>of my/ our knowledg</li> <li>I/ We further declare<br/>unauthorized constrn<br/>have obtained a tradi</li> <li>I/We further understa<br/>violating existing rul</li> <li>I/We further undertak<br/>information in any do</li> <li>I/ We undertake that</li> <li>I/ We declare that inc<br/>the KMC act.</li> </ol> | and state that the informa<br>e and belief.<br>that I/We am/are aware tha<br>cctions, or violations of bu<br>e License under the act.<br>Ind that the Trade license r<br>es and zonal regulations a<br>se to have no objection in to<br>cumentation that is subm<br>I/We will not employ/engag<br>ase of any objections/Con | ation to be furnished by me/us in the tr<br>t the trade license application is speci<br>ilding by laws and regulations and tha<br>may be suspended or cancelled in the<br>s per the Comprehensive Developmen<br>he authorities revoking the trade licen<br>itted by me/ us as stated in the applica<br>te child labour for the purpose of carry<br>splaints raised by immediate neighbor | rade license new or renewal a<br>fically for the Trade for which<br>it I/We may be prosecuted for<br>event it is found that the bus<br>t Plan 2015 issued by Bangal<br>se in case there is any discre-<br>tion form.<br>ing the trade.<br>s,I/We shall furnish all the do | application are true and correct in<br>h it is to be issued and does not<br>r such infringements even thoug<br>iness is being run in the premis<br>lore Development Authority.<br>epancies,disputes,defects or fal-<br>pocuments and take corrective ac | to the best<br>regularize<br>Jh I/We<br>es that<br>Se<br>tion as per |
| Ol/We here by agree                                                                                                    | to the above terms and co                                                                                                    | onditions.                                                                                                    |                                                                                                    |                                                                                                    |                                                                      |
| TO DOWNLO                                                                                                    | OAD ACKNOWLEDGEMEN                                                                                                    | T FOR PAID APPLICATION (CLICK HE                                                                                                    | RE)                                                                                                    |                                                                                                    |                                                                      |
| TO REPRINT ONLI                                                                                                    | NE PAYMENT RECEIPT FR                                                                                                    | OM 2018-2019 FINANCIAL YEAR (CLIC                                                                                                    | CK HERE)                                                                                                    |                                                                                                    |                                                                      |
| 1                                                                                                    | O KNOWN YOUR APPLIC                                                                                                    | ATION STATUS (CLICK HERE)                                                                                                    |                                                                                                    |                                                                                                    |                                                                      |
|                                                                                                    |                                                                                                    |                                                                                                    |                                                                                                    |                                                                                                    |                                                                      |

2) Enter the application details such as Applicant representing as, Trade type, Trade Name, Property type, Applicant Name, Mobile number, Ward, MLA constituency etc.

| Trade Type"<br>ਗ੍ਰਾਫਾਰੇਰ ਹੋਰ<br>Property Type<br>sਨੂੰct: ਹੋਰ<br>Applicant Name"<br>sdrcardd ਛੱਲਰ | Select V                                                                                      | Trade Name"<br>ದ್ಯಾಪಾರದ ಹೆಸರು                             |        |
|--------------------------------------------------------------------------------------------------|-----------------------------------------------------------------------------------------------|-----------------------------------------------------------|--------|
| Property Type<br>sಸ್ತಿಯ ವಿಧ<br>Applicant Name"<br>sರ್ತಿದಾರರ ಹೆಸರು                                | (Colori                                                                                       |                                                           |        |
| Applicant Name"<br>ಚಿನ್ನಾರರ ಹೆಸರು                                                                | Select                                                                                        | ]                                                         |        |
|                                                                                                  |                                                                                               | Email<br>educt                                            | [      |
| Mobile No."<br>finati afi finati                                                                 |                                                                                               | Telephone No.                                             | [      |
| MLA Constituency"                                                                                | Select 🗸                                                                                      | Ward*                                                     | ~      |
| TIN No.                                                                                          |                                                                                               | VAT No.                                                   | [      |
| ESCOM RR No                                                                                      |                                                                                               | ]                                                         |        |
| Address of the Trade Premises'                                                                   |                                                                                               | Street"                                                   |        |
| Door No. *                                                                                       |                                                                                               | _ <del>d</del>                                            |        |
| Area. *<br>Lideti                                                                                |                                                                                               | Pincode "<br>ਹੈਨਾ ਛੋਲਾਡਾ                                  |        |
| Frade Classification as per Sch                                                                  | edule X                                                                                       |                                                           |        |
|                                                                                                  |                                                                                               |                                                           |        |
| Aajor Trade<br>ಕ್ರಿಮುಖ ದ್ಯಾಪಾರ ದರ್ಗ                                                              | Select                                                                                        |                                                           | •]     |
| Minor Trade                                                                                      | <u></u>                                                                                       |                                                           |        |
| ಕ್ಕೂ ವ್ಯಾಪಾರ ವರ್ಗ                                                                                | L                                                                                             |                                                           | •      |
| Sub Trade                                                                                        |                                                                                               |                                                           |        |
| ನಿತ ವ್ಯಾಪಾರ ವರ್ಗ                                                                                 | Add                                                                                           |                                                           |        |
| urisdiction of Health Officer                                                                    |                                                                                               |                                                           |        |
| Zone)"<br>ಕದೋಗ್ಯ ಅಧಿಕಾರಿ ವ್ಯಾಕ್ತಿ (ವಲಯ)                                                          | Select V                                                                                      | ]                                                         |        |
| Date of Application for Trade                                                                    |                                                                                               | Proposed date for<br>commencement of trade                |        |
| ucence"<br>ಸ್ಯಾಪಾರ ವರವಾನಗಿ ಅರ್ಜಿಯ ದಿನಾಂಕ                                                         | 27/11/2020                                                                                    | ವ್ಯಾಪಾರ ಉದ್ದಿಮೆಯ ಆರಂಭದ ಪ್ರಸ್ತಾಪಿತ<br>ದಿನಾಂಕ               |        |
| Zone Classification & Compour                                                                    | ded Licence Fee                                                                               |                                                           |        |
| nspecting Officer<br>ಕರಿಕೇಲನ ಅಧಿಕಾರಿಯ ವಿವರ                                                       | Select V                                                                                      |                                                           |        |
| Zone Classification"<br>Sector afteredts                                                         | Select 🗸                                                                                      | license Fee Prescribed(Rs.)*<br>ಪರವಾನಗಿ ನಿಗದಿತ ಶುಲ್ಮ(ರೂ.) | 0      |
| s width of road in front of Trade                                                                | e Premises more than 40 feet<br>Click here to view the description of<br>zonal classification | OYes ONO                                                  |        |
|                                                                                                  | Note: Please keep the soft copies                                                             | of all the documents before you pr                        | oceed. |

4) Upload the mandatory/necessary scanned copy document by selecting the check box.

## Document to be enclosed & Power License

| Processing of Application will be            | e commenced only after the submission of all mandatory/ necessary documen |
|----------------------------------------------|---------------------------------------------------------------------------|
| Select                                       | File To upload                                                            |
| 1. Owner Consent Letter/Lease Agreement Copy | Choose File                                                               |
| 2. Electricity Bill                          | Choose File                                                               |

5) Enter the power if it applied and fee details will be automatically calculated. Click on Save button to proceed further.

| ದ್ಯಾತ್ ಪರವಾನಗಿ                                                                                | 0                            | For HP                                                  |
|-----------------------------------------------------------------------------------------------|------------------------------|---------------------------------------------------------|
| Have you installed a generator ನೀವು ಜನರೇಟರ್ ಅನುಸ್ತಪಿಸಿದ್ದಿರ                                   | 0                            | Fro HP                                                  |
| Fee payable for power/ Generator (whichever HP/KVA is higher) Rs.<br>ವಿದ್ಯುತ್ / ಜನರೇಬರ್ ಶುಲ್ಕ | 0                            |                                                         |
| Fee Details                                                                                   |                              |                                                         |
| Trade Licence fee Rs.<br>ವಾಣಿಜ್ಯ ಪರವಾನಗಿಯ ಶುಲ್ಕ ರೂ                                            | 2000                         |                                                         |
| Power Licence fee Rs.<br>ವಿದ್ಯುತ್ ಪರವಾನಗಿ ಶುಲ್ಕ ರೂ                                            | 0                            |                                                         |
| Penalty for OC<br>OC ದಂಡ                                                                      | 500                          |                                                         |
| Amount Payable<br>ವಾವತಿಸಬೇಕಾದ ಮೊತ್ತ                                                           | 2500                         |                                                         |
| Inspecting Officer<br>ස්රීඩපාත් පරිතාවරයා යන්ත                                                | Select                       | ¥                                                       |
|                                                                                               | Save Back                    |                                                         |
| V: J. N                                                                                       |                              |                                                         |
| concerned MOH office for further consideration.                                               | e cicence ree application is | number win be generated and the same win be sent to the |
|                                                                                               |                              |                                                         |
|                                                                                               |                              |                                                         |
|                                                                                               |                              |                                                         |
|                                                                                               |                              |                                                         |

6) The details will be saved successfully by generating the temporary application number and payment can be done on two mode

Online: - Select the payment gateway and click on Proceed for payment button. Bank: - In case of offline mode click on Save and Pay later at Bank office.

| Temporary Application Numbe                                                                                                    | r is: TDF50A7FB                                                                                                    |                                                                                                    |                                                                                                    |          |
|----------------------------------------------------------------------------------------------------|----------------------------------------------------------------------------------------------------|----------------------------------------------------------------------------------------------------|----------------------------------------------------------------------------------------------------|----------|
| Trade Information                                                                                                    |                                                                                                    |                                                                                                    |                                                                                                    |          |
| New Application No.:                                                                                                    | TDF50A7FB                                                                                                    | Old License No.:                                                                                                    |                                                                                                    |          |
| Applicant Name:                                                                                                    | fffgfg                                                                                                    | Telephone No.:                                                                                                    |                                                                                                    |          |
| Mobile No.:                                                                                                    | 8553786629                                                                                                    | Name of the Trade:                                                                                                   | f                                                                                                    |          |
| Email Id:                                                                                                    |                                                                                                    | Trade Type:                                                                                                    | Trade & Power                                                                                                    |          |
| Property Id:                                                                                                    | PID                                                                                                    | PID/Katha/Survey No.:                                                                                                | 000                                                                                                    |          |
| BESCOM RR No .:                                                                                                    |                                                                                                    | VAT No.:                                                                                                    |                                                                                                    |          |
| TIN No.:                                                                                                    |                                                                                                    | MLA Constituency:                                                                                                    | Yashwanthapura                                                                                                    |          |
| Ward:                                                                                                    | Herohalli                                                                                                    |                                                                                                    |                                                                                                    |          |
| (Address of the Trade Premises)                                                                                                    | and the second                                                                                                    | 1000                                                                                                    | 202                                                                                                    |          |
| Door No.:                                                                                                    | 343434                                                                                                    | street:                                                                                                    | bc                                                                                                    |          |
| Area:                                                                                                    | dghdh                                                                                                    | PIN:                                                                                                    | 570066                                                                                                    |          |
| Major Trade Name                                                                                                    | Minor Tr                                                                                                    | ade Name                                                                                                    | Sub Trade Name                                                                                                    | License  |
| PART-2(Trade License for Commercia                                                                                                    | CHOULTRIES.MARRIAG                                                                                                    | HALLS CONVECTION Where                                                                                               | 15000 0 10 10 10                                                                                                    | гее      |
| Accomodation)                                                                                                    | CENTRE                                                                                                    | TALLS, CONVECTION WINDLE 10000                                                                                       | the total built up area exceeds 15000 Sq teet but less than<br>sq feet                                                                                                    | 40000.00 |
| Accomodation)<br>Power License<br>Power License Fee for HP: 5.00<br>Fee payable for power/generator(whic<br>Total Fee payable for power/generator                                                                                                    | CENTRE                                                                                                    | Installed Generator Fe                                                                                               | e for HP: 4.00                                                                                                    | 40000.00 |
| Accomodation)<br>Power License<br>Power License Fee for HP: 5.00<br>Fee payable for power/generator(whic<br>Total Fee payable for power/generator<br>Zonal Classification & Compounder                                                                                                    | CENTRE<br>hever HP is higherjis Rs.: 200.00<br>(whichever HP is higher) for selecte                                                                                           | Installed Generator Fe                                                                                               | e for HP: 4.00                                                                                                    | 40000.00 |
| Accomodation)<br>Power License<br>Power License Fee for HP: 5.00<br>Fee payable for power/generator(whic<br>Total Fee payable for power/generato<br>Zonal Classification & Compounder<br>Jurisdiction of Health Officer(Zone):<br>License Fee Prescribed(Rs.): 40200.0                                                                                          | CENTRE<br>hever HP is higher)is Rs.: 200.00<br>(whichever HP is higher) for selecte<br>I License Fee<br>Zonal Classification: N<br>0 Penalty for OC (Rs.): 5                  | Installed Generator Fe<br>d Year is Rs.:<br>IEDIUM INDUSTRIAL<br>i00.00 Penalty (Rs) : 0.00                          | the total built up area exceeds 15000 Sq teet but less than<br>sq feet<br>e for HP: 4.00<br>Total Payable License Fee Prescribed (Rs.):40700.00<br>License Fee Prescribed(Rs.) for Selected Year:             | 40000.00 |
| Accomodation) Power License Power License Fee for HP: 5.00 Fee payable for power/generator(whic Total Fee payable for power/generator<br>Zonal Classification & Compounder Jurisdiction of Health Officer(Zone): License Fee Prescribed(Rs.): 40200.0 New Trade                                                                                                 | CENTRE<br>hever HP is higherjis Rs.: 200.00<br>(whichever HP is higher) for selecte<br>I License Fee<br>Zonal Classification: N<br>0 Penalty for OC (Rs.): 5                  | Installed Generator Fe<br>d Year is Rs.:<br>EDIUM INDUSTRIAL<br>i00.00 Penalty (Rs) : 0.00                           | the total built up area exceeds 15000 Sq teet but less than<br>sq feet<br>e for HP: 4.00<br>Total Payable License Fee Prescribed (Rs.):40700.00<br>License Fee Prescribed(Rs.) for Selected Year:             | 40000.00 |
| Accomodation)<br>Power License<br>Power License Fee for HP: 5.00<br>Fee payable for power/generator(whic<br>Total Fee payable for power/generator<br>Zonal Classification & Compounder<br>Jurisdiction of Health Officer(Zone):<br>License Fee Prescribed(Rs.): 40200.0<br>New Trade<br>Select the No. of Years to Renew the                                    | CENTRE<br>hever HP is higher)is Rs.: 200.00<br>(whichever HP is higher) for selecte<br>I License Fee<br>Zonal Classification: N<br>0 Penalty for OC (Rs.): 5<br>Trade License | Installed Generator Fe<br>d Year is Rs.:<br>IEDIUM INDUSTRIAL<br>i00.00 Penalty (Rs) : 0.00                          | the total built up area exceeds 15000 Sq teet but less than<br>sq feet<br>e for HP: 4.00<br>Total Payable License Fee Prescribed (Rs.):40700.00<br>License Fee Prescribed(Rs.) for Selected Year:<br>Select V | 40000.00 |
| Accomodation) Power License Power License Power License Fee for HP: 5.00 Fee payable for power/generator(whic Total Fee payable for power/generator<br>Zonal Classification & Compounder Jurisdiction of Health Officer(Zone): License Fee Prescribed(Rs.): 40200.0 New Trade Select the No. of Years to Renew the 21-90-B1-29-30-C0-21-1F-5C-6F-7D-4           | CENTRE hever HP is higher)is Rs.: 200.00 (whichever HP is higher) for selecte I License Fee Zonal Classification: N 0 Penalty for OC (Rs.): { Trade License B-07-39-77-8A     | Installed Generator Fe<br>d Year is Rs.:<br>EDIUM INDUSTRIAL<br>500.00 Penalty (Rs) : 0.00                           | the total built up area exceeds 15000 Sq teet but less than<br>sq feet e for HP: 4.00 Total Payable License Fee Prescribed (Rs.):40700.00 License Fee Prescribed(Rs.) for Selected Year:Select                | 40000.00 |
| Accomodation) Power License Power License Power License Fee for HP: 5.00 Fee payable for power/generator(whic Total Fee payable for power/generator Zonal Classification & Compounde Jurisdiction of Health Officer(Zone): License Fee Prescribed(Rs.): 40200.0 New Trade Select the No. of Years to Renew the 21-90-B1-29-30-C0-21-1F-5C-6F-7D-0               | CENTRE hever HP is higher)is Rs.: 200.00 (whichever HP is higher) for selecte I License Fee Zonal Classification: N 0 Penalty for OC (Rs.): { Trade License B-07-39-77-8A     | Installed Generator Fe<br>d Year is Rs.:<br>EDIUM INDUSTRIAL<br>500.00 Penalty (Rs) : 0.00<br>Select Payment Gateway | the total built up area exceeds 15000 Sq teet but less than sq feet e for HP: 4.00 Total Payable License Fee Prescribed (Rs.):40700.00 License Fee Prescribed(Rs.) for Selected Year:Select                   | 40000.00 |
| Accomodation)  Power License Power License Power License Fee for HP: 5.00 Fee payable for power/generator(whic Total Fee payable for power/generator Zonal Classification & Compounde Jurisdiction of Health Officer(Zone): License Fee Prescribed(Rs.): 40200.0  New Trade Select the No. of Years to Renew the 21-90-B1-29-30-C0-21-1F-5C-6F-7D-0  OBill Desk | CENTRE hever HP is higher)is Rs.: 200.00 (whichever HP is higher) for selecte I License Fee Zonal Classification: N 0 Penalty for OC (Rs.): { Trade License B-07-39-77-8A     | Installed Generator Fe<br>d Year is Rs.:<br>EDIUM INDUSTRIAL<br>500.00 Penalty (Rs) : 0.00<br>Select Payment Gateway | the total built up area exceeds 15000 Sq teet but less than sq feet e for HP: 4.00 Total Payable License Fee Prescribed (Rs.):40700.00 License Fee Prescribed(Rs.) for Selected Year:                         | 40000.01 |

#### 7) Online Payment gateway page

After clicking the Proceed for payment button it will redirect to the payment page. Here enter the card details and proceed further.

| Credit Card              | Pay by Credit Card Pay by AmEx ezeClick                                                                                                    | Merchant Name                         |
|--------------------------|----------------------------------------------------------------------------------------------------|---------------------------------------|
| 🗎 Debit Card             |                                                                                                    | BRUHAT BANGALORE<br>MAHANAGAR PALIKE  |
| PIN Debit Card + ATM PIN | Card Number                                                                                                    |                                       |
| for Internet Banking     | Enter card number                                                                                                    | Payment Amount: D 100900.00           |
|                          | Expiration Date CVV/CVC                                                                                                    |                                       |
|                          | Month Year                                                                                                    |                                       |
|                          | Card Holder Name                                                                                                    |                                       |
|                          | Enter card holder name                                                                                                    |                                       |
|                          | Please note: If your credit or debit card has not been used for ecommerce transactions, it will be <u>blocked</u> by your bank for all online transactions as per RBI notification effective March 16, 2020.         In case your transaction is failing, please contact your card issuing bank to enable your card for online transactions. |                                       |
|                          | Make Payment<br>Cancel                                                                                                    | BillDesk<br>Montegenerin, Grap Hondon |

8) If the payment is success it will redirect to the Successful Transaction page. Acknowledge print can be downloaded by clicking on the Print Acknowledge button.

| Rank | Transaction Number | 104121349999 |  |
|------|--------------------|--------------|--|
| Appl | cation Number      | T8AF65D2D    |  |
| Amo  | unt :              | 2500.00      |  |
|      | 5.17.17            |              |  |

## Steps to download the Acknowledgement.

1) For successful payment the trader can take the reprint acknowledgement through online by clicking the "To Download acknowledgment for paid application".

|                                  | TRADE LICENSE SYSTEM                                                                                                    |
|----------------------------------|----------------------------------------------------------------------------------------------------|
|                                  | For better view/resolution, use Google Chrome Or Mozilla firefox. For any issue related to online payment mail us to                                                                                                    |
|                                  |                                                                                                    |
| 1.<br>2.<br>3.<br>4.<br>5.<br>6. | <ul> <li>I/We do hereby affirm and state that the information to be furnished by me/us in the trade license new or renewal application are true and correct to the best of my/our knowledge and belief.</li> <li>I/ We further declare that I/We am/are aware that the trade license application is specifically for the Trade for which it is to be issued and does not regularize unauthorized constructions, or violations of building by laws and regulations and that I/We may be prosecuted for such infringements even though I/We have obtained a trade License under the act.</li> <li>I/We further understand that the Trade license may be suspended or cancelled in the event it is found that the business is being run in the premises that violating existing rules and zonal regulations as per the Comprehensive Development Plan 2015 issued by Bangalore Development Authority.</li> <li>I/We further undertake to have no objection in the authorities revoking the trade license in case there is any discrepancies,disputes,defects or false information in any documentation that is submitted by me/ us as stated in the application form.</li> <li>I/We undertake that I/We will not employ/engage child labour for the purpose of carrying the trade.</li> <li>I/We here by agree to the above terms and conditions.</li> </ul> |
|                                  | Continue TO DOWNLOAD ACKNOWLEDGEMENT FOR PAID APPLICATION (CLICK HERE)                                                                                                    |
|                                  | TO REPRINT ONLINE PAYMENT RECEIPT FROM 2018-2019 FINANCIAL YEAR (CLICK HERE)                                                                                                    |
|                                  | TO KNOWN YOUR APPLICATION STATUS (CLICK HERE)                                                                                                    |

2) Select the download type has Acknowledgement / Receipt

| TRADE L                                           | ICENSE SYSTEM                                  |
|---------------------------------------------------|------------------------------------------------|
| Download Type:<br>Application Number:<br>Download | Select<br>Select<br>Acknowledgement<br>Receipt |

3) Enter the application number

| TRADE I                                           | LICENSE SYSTEM                    |
|---------------------------------------------------|-----------------------------------|
| Download Type:<br>Application Number:<br>Download | Acknowledgemen<br>N17180102540558 |

4) Click on **Download** button to generate the acknowledgment/Receipt copy.

| <u>A</u>                                                                                                    | ಬೃಹತ್ ಬೆಂ<br>BRUHAT BANGAI                                                                                                   | ಗಳೂರು ಮಹಾನಗರ ಪಾಲಿಕೆ<br>LORE MAHANAGARA I                                                                                            | License Renewal Receipt                                                                                                    |
|----------------------------------------------------------------------------------------------------|----------------------------------------------------------------------------------------------------|----------------------------------------------------------------------------------------------------|----------------------------------------------------------------------------------------------------|
| Acknowledgement No:764171                                                                                                    | Contact Name<br>Pvt Ltd                                                                                                    | :M/s Dan Hospitality India                                                                                                    | Contact No:8197544499                                                                                                    |
| New Trade License No:MA250821                                                                                                    | 105173690937                                                                                                    | Application No:R2021060                                                                                                    | 02836013                                                                                                    |
| Total Fee (Rs) :600000.00                                                                                                    | Penity (Rs) : 0.00                                                                                                    | A                                                                                                    | Total Payable Fee (Rs) :600000.00                                                                                                    |
| Paid Amount :600000.00                                                                                                    | Excess Amou                                                                                                    | nt(Rs) : 0.00                                                                                                    |                                                                                                    |
| Mode of Payment:Online                                                                                                    | Auth/Chec                                                                                                    | ue/DD No:                                                                                                    | Date:06/02/2020                                                                                                    |
| Trade Name and Address : Five S<br>Whitefield, Bangalore,                                                                                                    | Star Hotel, Plot No-1 & 2, EO                                                                                                | Z Industrial Area, Sadarama                                                                                                    | ngala Village, ITPL main road,                                                                                                    |
| The above mentioned fee has been<br>the<br>conditions as agreed upon in the tra<br>the appropriate department. Additio<br>original application submitted to BB | received for the consideration<br>ade license terms and conditional documents may br require<br>MP. This payment is accepted | on of Trade License renewal fr<br>ons. Renewal of the license w<br>ed for renewal. You further ag<br>d conditionally and is subject | om 01-04-2020 to 31-03-2022 ,subject to<br>ill be subject to verification and scrutiny by<br>ree the conditions have changed from the<br>to scrutiny as per the provisions of KMC act. |
| 6AA472DC13858891D243708DA6                                                                                                    | BD039F                                                                                                    | Report Gener                                                                                                    | ation on 05/03/2021 10:41:31 AM                                                                                                    |

# Trade License Certificate

| - Antipage -                                                                                                    | Trade Licence Certifica                                                                                                    | ate                                                                                                    |
|----------------------------------------------------------------------------------------------------|----------------------------------------------------------------------------------------------------|----------------------------------------------------------------------------------------------------|
| Ward : Basavanagudi - 154                                                                                                    |                                                                                                    | SO21154746151500009                                                                                                    |
| Application No: N161724115351                                                                                                    | 07                                                                                                    | Year : 2016-2017                                                                                                    |
| his is to certify that M/s / Smt /<br>O21154746151500009 dated 24<br>Basavanagudi with 0.00 KVA sa                                                                                                    | Shri Sheetal S Rao has been issue<br>//11/2016 to carry out Shringar tr<br>anctioned power and 6.00 KVA/H                                                                                                    | ed a trade license bearing no:<br>ade at 12 R V Road, Kazi Road<br>P Generator.                                                                                                    |
| fajor Trade Name                                                                                                    | Minor Trade Name                                                                                                    | Sub Trade Name                                                                                                    |
| ART-7(License to Use Power Driven<br>fachinery for Industrial &<br>commercial Prurposes Using<br>flecricity/Generator)                                                                                                    | HORSE POWER                                                                                                    | 6 to 10 H P(Per each H P)                                                                                                    |
| ART-1(Trade Articles of food and<br>everages All Food Articles referred in<br>chedule X of the KMC Act)                                                                                                    | HOTELS, RESTAURANT AND ALL<br>ESTABLISHMENT<br>SERVING/SELLING/STORING<br>FOOD, BEVERAGES OR ALCOHOL                                                                                                    | Dharshini type hotel                                                                                                    |
| to prevent any accumulat<br>3. No person suffering from<br>allowed within the trade j<br>4. Machinery should be con<br>moving parts or electricit<br>5. This licence granted shall<br>any other law and hence i<br>6. The grantee of this licence<br>any other trade/ commod<br>7. The grantee shall no keep<br>grantee premises or on pu<br>8. Segregate waste and hand<br>Trade & Power licence valid fro<br>online Online with vide receipt N<br>Cindly renew the trade license be<br>sangalore<br>Dated. | ion of filth, dirt etc.<br>any loathsome or infectious dis<br>premises.<br>apletely fenced off to avoid publy.<br>not absolve the grantee from an<br>is liable for suspension, revocati<br>e shall inform atleast one month<br>files to his existing licence.<br>o ar allow to be kept any article<br>ablic road or footpath.<br>1 it over to authorized agency as<br>om 24/11/2016 To 31-03-2017 rec<br>No. 500009, dated 24/11/2016. | ease should be employed or<br>ic to come in contact with any<br>ny obligations cast on him under<br>on or cancellation.<br>i in advance if he intends to add<br>relating to the trade outside the<br>sper MSW rules.<br>releved fees for Rs.5980.00 on |
|                                                                                                    | Bruhat                                                                                                    | Bangalore Mahanagara Pallike<br>Bangalore                                                                                                    |
|                                                                                                    | A0A26D6F-11535107                                                                                                    |                                                                                                    |
|                                                                                                    |                                                                                                    |                                                                                                    |

## **Steps to Know your Application Status**

After getting the acknowledgment the trader can know their application status through online by clicking on **"To Know your Application Status"** button.

|                                  | TRADE LICENSE SYSTEM                                                                                                    |
|----------------------------------|----------------------------------------------------------------------------------------------------|
|                                  | For better view/resolution, use Google Chrome Or Mozilla firefox. For any issue related to online payment mail us to<br>bbmptl@gmail.com with all transaction detail like transaction id,date of transaction,old license number.                                                                                                    |
|                                  | DECLARATION BY APPLICANT                                                                                                    |
| 1.<br>2.<br>3.<br>4.<br>5.<br>6. | <ul> <li>I/We do hereby affirm and state that the information to be furnished by me/us in the trade license new or renewal application are true and correct to the best of my/ our knowledge and belief.</li> <li>I/ We further declare that I/We am/are aware that the trade license application is specifically for the Trade for which it is to be issued and does not regularize unauthorized constructions, or violations of building by laws and regulations and that I/We may be prosecuted for such infringements even though I/We have obtained a trade License under the act.</li> <li>I/We further understand that the Trade license may be suspended or cancelled in the event it is found that the business is being run in the premises that violating existing rules and zonal regulations as per the Comprehensive Development Plan 2015 issued by Bangalore Development Authority.</li> <li>I/We further undertake to have no objection in the authorities revoking the trade license in case there is any discrepancies, disputes, defects or false information in any documentation that is submitted by me/ us as stated in the application form.</li> <li>I/We durdertake that I/We will not employ/engage child labour for the purpose of carrying the trade.</li> <li>I/We declare that incase of any objections/Complaints raised by immediate neighbors, I/We shall furnish all the documents and take corrective action as per the KMC act.</li> </ul> |
|                                  | O/We here by agree to the above terms and conditions.                                                                                                    |
|                                  | Continue                                                                                                    |
|                                  | TO DOWNLOAD ACKNOWLEDGEMENT FOR PAID APPLICATION (CLICK HERE)                                                                                                    |
|                                  | TO REPRINT ONLINE PAYMENT RECEIPT FROM 2018-2019 FINANCIAL YEAR (CLICK HERE)                                                                                                    |
|                                  | TO KNOWN YOUR APPLICATION STATUS (CLICK HERE)                                                                                                    |

2) Enter the Application number and click on "Get Status" button.

### Know your Application Status

Application No. :

R20210602836013

Get Status

#### 3) Trader can view their Application details and status as shown below.

| Information                                                                                                    |                                                   |                                                                                       |
|----------------------------------------------------------------------------------------------------|---------------------------------------------------|---------------------------------------------------------------------------------------|
| pplication No.:<br>ರ್ಜಿನಂಖೈ R20210602836013                                                                               | Old License No<br>ಹಳೆಯ ಪರವಾನಗಿ<br>ಸಂಖ್ಲೆ:         |                                                                                       |
| pplicant<br>ame: M/s Dan Hospitality India Pvt Ltd<br>ರ್ಜೆದಾರರ ಹೆಸರು                                                      | ್<br>Telephone No.:<br>ದೂರವಾಣಿ ಸಂಖ್ಯೆ             |                                                                                       |
| obile No.:<br>ಎಂಬೈಲ್ ಸಂಖ್ಯೆ 8197544499                                                                                    | Name of the Trade.<br>ವ್ಯಾಪಾರದ ಹೆಸರು              | Five Star Hotel                                                                       |
| mail ld.:<br>ದೇಲ್                                                                                                    | Trade Type.:<br>ವ್ಯಾಪಾರದ ವಿಧಗಳು                   | Trade                                                                                 |
| Property Id.:<br>ਮੁੱਖ ਹੋਧ                                                                                                 | PID/Katha/Survey<br>No.:                          |                                                                                       |
| BESCOM RR<br>lo.:<br>ನೆಸ್ಕಾಂ ನಂಬರ್                                                                                        | VAT No.:<br>ವ್ಯಾಚ್ ನಂಬರ್                          |                                                                                       |
| TIN No.:<br>อิงที่ จีงชนต์                                                                                                | MLA Constituency.:<br>ವಿಧಾನ ಸಭಾ ಕ್ಷೇತ್ರ           | Mahadevapura                                                                          |
| Nard.:<br>ಕಾರ್ಡ್, Garudacharpalya                                                                                         | Submit Date.:<br>ಸಲ್ಲಿಕೆಯ ದಿನಾಂಕ                  | 06-02-2020                                                                            |
| Address of the Trade Premises)<br>Door No.:<br>ಕೋರ್ ನಂಬರ್ Plot No-1 & 2                                                   | street.:<br>ರಸ್ತೆ                                 | EOIZ Industrial Area, Sadaramangala Village, ITPL main road, Whitefield,<br>Bangalore |
| krea:<br>इ.वेश्च                                                                                                    | PIN.:<br>ಪಿನ್                                     | 560066                                                                                |
| Trade Classification As Per Schedule X                                                                                    |                                                   |                                                                                       |
| Major Trade Name                                                                                                    |                                                   | Minor Trade Name Sub Trade License                                                    |
| PART-1(Trade Articles of food and Beverages All Food Arti<br>referred in Schedule X of the KMC Act)                       | cles HOTELS, RESTAURANT A<br>SERVING/SELLING/STOR | ND ALL ESTABLISHMENT AII 5 Star 300000.00<br>ING FOOD, BEVERAGES OR ALCOHOL Hotels    |
| Zonal Classification & Compounded License Fee<br>Jurisdiction of Health Officer(Zone).:<br>ಆರೋಗ್ಯ ಅಧಿಕಾರಿ ದ್ಯಾಪ್ತಿ (ಬೆಲಯ) | Zonal Classification.: C<br>ವಲಯ ವರ್ಗೀಕರಣ          | COMMERCIAL RETAIL BUSINESS                                                            |
| License Fee Prescribed(Rs.).: 600000.00<br>ನಿಗದಿತ ಪರವಾನಗಿ ಶುಲ್ಮ                                                           | Penalty (Rs).: 0.00<br>ದಂಡ                        |                                                                                       |
| Total Payable License Fee Prescribed(Rs.).:600000.00<br>ನಿಗದಿತ ಒಬ್ಬ ಪರವಾನಗಿ ಶುಲ್ತ                                         |                                                   |                                                                                       |